# Solucionar problemas de alto uso de memória em nós de computação no CVIM

| Contents                   |  |
|----------------------------|--|
| <u>trodução</u>            |  |
| <u>ré-requisitos</u>       |  |
| Requisitos                 |  |
| O que são páginas enormes? |  |
| escrição do problema       |  |
| Análise                    |  |
| roubleshooting             |  |

# Introdução

Este documento descreve o procedimento para analisar o problema relacionado ao alto uso de memória nos nós de computação do Cisco Virtualized Infrastructure Manager (CVIM).

# Pré-requisitos

Requisitos

A Cisco recomenda que você conheça o gerenciamento de memória e o HugePages no Linux.

#### O que são páginas enormes?

A habilitação de HugePages permite que o sistema operacional suporte páginas de memória maiores que o padrão (geralmente 4 KB). O uso de tamanhos de página muito grandes pode melhorar o desempenho do sistema, reduzindo os recursos do sistema necessários para acessar entradas de tabela de página. Consequentemente, HugePages são normalmente empregados para reduzir a latência de memória.

## Descrição do problema

Alertas de alto uso de memória nos nós de computação do CVIM, enquanto o CVIM não disparou nenhum alerta. Os alertas relacionados à utilização de memória podem ser feitos por meio de uma ferramenta de monitoramento de terceiros ou de um painel de monitoramento.

#### Análise

É observado que a alta utilização de memória no sistema operacional de acordo com o free e sar no Linux.

| [root@cvim-computex ~]# free -m |        |        |      |        |            |           |  |  |
|---------------------------------|--------|--------|------|--------|------------|-----------|--|--|
|                                 | total  | used   | free | shared | buff/cache | available |  |  |
| Mem:                            | 385410 | 365882 | 7602 | 3621   | 11925      | 8411      |  |  |
| Swap:                           | 2047   | 0      | 2047 |        |            |           |  |  |

[root@cvim-computex ~]# sar -r Linux 4.18.0-193.81.1.el8\_2.x86\_64 (pod1-compute4.mx2) 08/24/2023 \_x86\_64\_ (112 CPU)

| 12:00:46 | AM | kbmemfree | kbavail | kbmemused | %memused | kbbuffers | kbcached | kbcommit | %commit | kbactive | kbinact | k |
|----------|----|-----------|---------|-----------|----------|-----------|----------|----------|---------|----------|---------|---|
| 12:10:34 | ΑМ | 7493576   | 7871200 | 387166528 | 98.10    | 4240      | 9334356  | 12893752 | 3.25    | 4891940  | 6325076 |   |
| 12:20:11 | ΑМ | 7503208   | 7883396 | 387156896 | 98.10    | 4240      | 9337364  | 12872708 | 3.24    | 4885008  | 6328096 |   |
| 12:30:34 | ΑМ | 7485648   | 7869540 | 387174456 | 98.10    | 4240      | 9340556  | 12902748 | 3.25    | 4892948  | 6331276 |   |
| 12:40:46 | ΑМ | 7494396   | 7880940 | 387165708 | 98.10    | 4240      | 9343636  | 12866964 | 3.24    | 4886908  | 6334364 |   |
| 12:50:34 | ΑМ | 7479616   | 7869772 | 387180488 | 98.10    | 4240      | 9346720  | 12905156 | 3.25    | 4892408  | 6337444 |   |
| 01:00:46 | ΑМ | 7490304   | 7883016 | 387169800 | 98.10    | 4240      | 9349832  | 12860152 | 3.24    | 4885308  | 6340500 |   |
| 01:10:34 | ΑМ | 7472248   | 7868672 | 387187856 | 98.11    | 4240      | 9352836  | 12896932 | 3.25    | 4892604  | 6343556 |   |
| 01:20:46 | ΑМ | 7484308   | 7883276 | 387175796 | 98.10    | 4240      | 9355948  | 12867972 | 3.24    | 4885172  | 6346676 |   |
| 01:30:34 | ΑМ | 7475092   | 7869596 | 387185012 | 98.11    | 4240      | 9350840  | 12904328 | 3.25    | 4892448  | 6341556 |   |
| 01:40:46 | ΑМ | 7485436   | 7882508 | 387174668 | 98.10    | 4240      | 9353932  | 12864252 | 3.24    | 4885148  | 6344660 |   |
| 01:50:34 | ΑМ | 7468840   | 7869520 | 387191264 | 98.11    | 4240      | 9357036  | 12907464 | 3.25    | 4893552  | 6347752 |   |
| 02:00:46 | AM | 7479076   | 7882428 | 387181028 | 98.10    | 4240      | 9360124  | 12861892 | 3.24    | 4886044  | 6350844 |   |

Use o ps para identificar os processos com maior uso de memória.

| [root@cvin | n-comput | tex ~] | ]# ps | -auxso    | rt -  | rss |       |       |       |                                     |
|------------|----------|--------|-------|-----------|-------|-----|-------|-------|-------|-------------------------------------|
| USER       | PID      | %CPU   | %MEM  | VSZ       | RSS   | TTY | STAT  | START | TIME  | COMMAND                             |
| root       | 328199   | 1207   | 0.2   | 541893584 | ?     | RL1 | Mar12 | 29487 | 79:31 | /usr/bin/vpp -c /etc/vpp/vpp.conf   |
| root       | 1829     | 0.0    | 0.0   | 379024 2  | 27692 | 2?  | Ss    | Mar12 | 14:21 | L /usr/lib/systemd/systemd-journald |

Verifique o uso de memória do contêiner, verificando as estatísticas usando o comando podman or docker comandos.

| [root@cvim-co | omputex ~]# podman sta <sup>.</sup> | ts    |                                        |              |   |
|---------------|-------------------------------------|-------|----------------------------------------|--------------|---|
| ID            | NAME                                | CPU % | MEM USAGE / LIMIT MEM % NET IO BLOCK I | ) PIDS       | 5 |
| 2f8fdc4b63a4  | fluentd_31902                       |       | 301.2MB / 404.1GB 0.07% / 9.265MB      | / 89.68GB 75 |   |
| 34d806a30733  | novalibvirt_31902                   |       | 42.16MB / 404.1GB 0.01% / 589.8kB      | / 22.13MB 44 |   |
| 48292d2fa956  | novassh_31902                       |       | 5.882MB / 404.1GB 0.00% / 475.1kB      | / 167.3MB 2  |   |
| 7b2ce84e86b3  | novacompute_31902                   |       | 231.8MB / 404.1GB 0.06% / 761.9kB      | / 2.43GB 49  |   |
| 89c01c14ef3f  | neutron_vpp_31902                   |       | 1.209GB / 404.1GB 0.30% / OB / 7.      | 66MB 35      |   |

Com base na saída fornecida, parece que nenhum processo está exibindo alto uso de memória. Além disso, os contêineres parecem estar utilizando uma quantidade baixa de memória.

O free ainda mostra alto uso de memória.

| root@cvi | m-computex - | ~]# free | -m   |        |            |           |
|----------|--------------|----------|------|--------|------------|-----------|
|          | total        | used     | free | shared | buff/cache | available |
| Mem:     | 385410       | 366751   | 7310 | 3496   | 11348      | 7696      |
| Swap:    | 2047         | 5        | 2042 |        |            |           |
| [root@cv | im-computex  | ~]#      |      |        |            |           |

### Troubleshooting

Para compreender essa utilização de memória, é essencial conhecer a memória HugePage.

Se o pod estiver habilitado com HugePages, deve-se tomar cuidado para usar o tipo correto, para garantir que a memória do sistema não seja usada para iniciar as VMs. O uso da memória do sistema para VMs pode levar à instabilidade do CVIM, pois tanto a carga de trabalho quanto a infraestrutura estão competindo pelos recursos reservados para a infraestrutura.

Verifique as páginas enormes:

```
[root@cvim-computex ~]# tail /sys/devices/system/node/node0/hugepages/hugepages-2048kB/nr_hugepages
90001
[root@cvim-computex ~]# tail /sys/devices/system/node/node0/hugepages/hugepages-1048576kB/nr_hugepages
0
[root@cvim-computex ~]# tail /sys/devices/system/node/node1/hugepages/hugepages-2048kB/nr_hugepages
90000
[root@cvim-computex ~]# tail /sys/devices/system/node/node1/hugepages/hugepages-1048576kB/nr_hugepages
0
[root@cvim-computex ~]# tail /sys/devices/system/node/node1/hugepages/hugepages-1048576kB/nr_hugepages
90000
[root@cvim-computex ~]# tail /sys/devices/system/node/node1/hugepages/hugepages-1048576kB/nr_hugepages
0
[root@cvim-computex ~]# tail /sys/devices/system/node/node1/hugepages/hugepages-1048576kB/nr_hugepages
0
[root@cvim-computex ~]# tail /sys/devices/system/node/node1/hugepages/hugepages-1048576kB/nr_hugepages
0
[root@cvim-computex ~]#
```

nr\_hugepages é o número total de HugePages.

(90001 + 90000) x 2M = 360GB é reservado para HugePage.

Além disso, observe que 5% da memória física total é reservada para páginas de memória normal (4 KB) para uso do SO, mesmo se 100% HugePage estiver configurado. 385 GB (total livre) - 360 GB (reservado para HugePage) = 25 GB são reservados para Páginas Normais.

Portanto, a alta utilização de memória, como observado no sar e free comandos é esperado.

Use o comando mencionado para verificar o uso real de memória.

#### <#root>

[root@mgmt-node ~]# ip -br -4 a s br\_api br\_api UP 10.x.x.x/24

[root@mgmt-node ~]# curl -sS -g -u admin:password --cacert /var/www/mercury/mercury-ca.crt https://10.x

```
sample output:
{
"status": "
success
۳,
"data": {
"resultType": "vector",
"result": [
"metric": {
"host": "cvim-computex",
"instance": "10.x.x.x:9273",
"job": "telegraf",
"node_type": "compute"
                }.
"value": [
1693479719.383,
76.16486394450624
" --> Actual available memory percentage.
                ]
            },
            {
"metric": {
"host": "cvim-computey",
"instance": "10.x.x.x:9273",
"job": "telegraf",
"node_type": "compute"
                },
"value": [
1693479719.383,
"76.63431887455388"
```

O CVIM dispara um alerta somente quando a memória disponível é menor que 10%.

Nome do Alerta - mem\_available\_percent

Há menos de 10% de memória de sistema disponível. A memória regular de 4 K páginas é usada pelo sistema e pelos serviços de infraestrutura do OpenStack e não inclui páginas enormes. Esse alerta pode indicar uma quantidade insuficiente de RAM ou uso anormal de memória pelo sistema ou pela infraestrutura.

#### Sobre esta tradução

A Cisco traduziu este documento com a ajuda de tecnologias de tradução automática e humana para oferecer conteúdo de suporte aos seus usuários no seu próprio idioma, independentemente da localização.

Observe que mesmo a melhor tradução automática não será tão precisa quanto as realizadas por um tradutor profissional.

A Cisco Systems, Inc. não se responsabiliza pela precisão destas traduções e recomenda que o documento original em inglês (link fornecido) seja sempre consultado.